# AUTO BUDGET DASHBOARD GUIDE 4.0 - 8/17/24

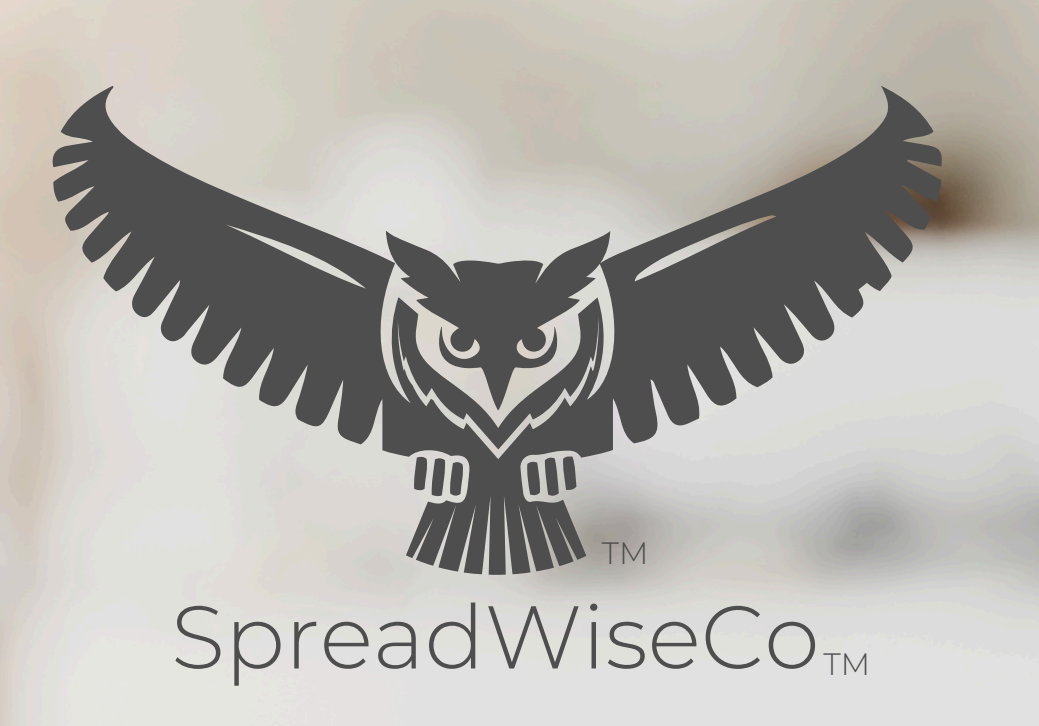

preadsheets Keimagined

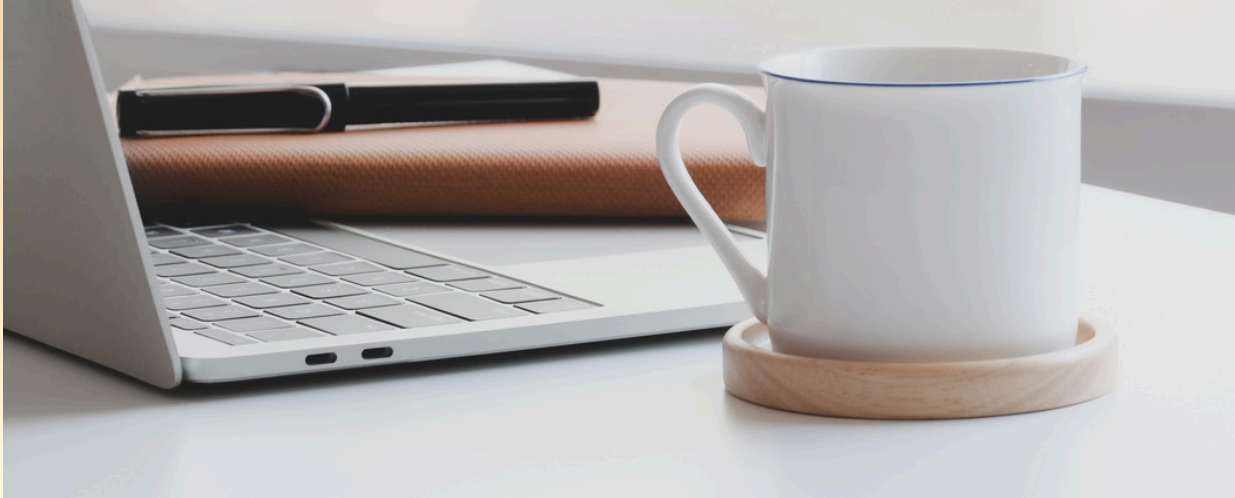

### BUILT WITH MICROSOFT EXCEL

#### ABOUT THIS GUIDE

These tools are designed to be easy to use, with minimal inputs from you, and many outputs from us. Follow each tool guide closely. There are normally only a few true steps within the guide, but the rest is information to help you along the way.

### GUIDE LEGEND

#### GUIDE POINTERS

NEED TO KNOW

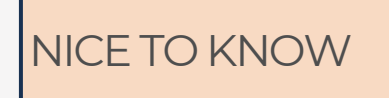

### FOR THOSE READY TO JUMP IN QUICKLY

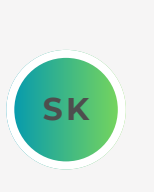

YOU CAN SKIP AND COME

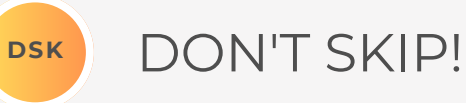

# TOOL USER

INPUT BOX DROP DOWN MENU

#### \*\*PASSWORD

- The file password is included in the first tab of your workbook.
- Use with discretion. Formulas and setups can be extremely complex, even for the most savvy spreadsheet users.

#### ABOUT TAB

THERE IS AN ABOUT TAB IN EVERY WORKBOOK THAT INCLUDES IMPORTANT INFORMATION ABOUT YOUR DASHBOARD, AND USEFUL LINKS.

WE PROVIDE A HIGH LEVEL FLOW CHART FOR EVERY TOOL FOR A QUICK REFERENCE OF HOW IT ALL WORKS!

#### STUDENT GRADEBOOK AND ASSIGNMENT DASHBOARD

Tabs are **locked** to prevent accidental errors to formulas: Password Key: "**swc**"

2 **Tool Inputs** Your Inputs are the White Boxes With A Border!

3 Tool Inputs Peach boxes are drop down menus

Password

4

5

6

8

Review

**PDF Guide** \*\*Use the downloaded guides to help you through the tool. You can Also visit our website anytime to view & download the

Site Link <u>https://spreadwiseco.com/</u>

Google Sheets This Dashboard is Not optimized for use with Google Sheets.

**support** \*\*For support, message us on Etsy directly from your order, or send an email to Sales@SpreadWiseCo.com. Pictures are

LOVE IT? CLICK & LEAVE US A REVIEW!

#### **REVISION: 4.5** TOOL FLOW CHART SYLLABUS CATEGORIES ASSIGNMENT LIST & CURVE DETAILS SELECTION MENU CLASS DETAILS, SYLLABUS CATEGORIES AND WEIGHT STUDENT NAME STUDENT TABS DASHBOARD \*\*(X40) STUDENT LINK GRADE FEATURE LETTER DATA GRADE CRITERIA \*\*DASHBOARD IS PRESET WITH (5) STUDENT TABS. BY SIMPLY MAKING A COPY OF THE TAB, YOU CAN QUICKLY

LINK UP TO (40)

COPYRIGHT © 2023 [SpreadWiseCo LLC]. ALL RIGHTS RESERVED.

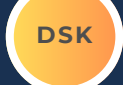

### **PRODUCT SPECIFICATIONS**

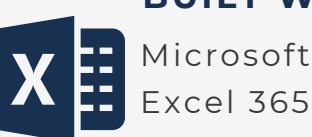

#### **BUILT WITH**

TABS

- About & Flow Chart
- Dashboard
- Current Auto Tab (x2)
- New Auto Tab \*\*(x8)

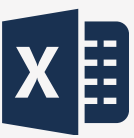

All Microsoft **Excel Versions** 

COMPATABILITY

xcel 365

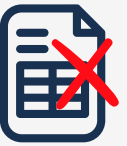

Not Compatible with Google Sheets

#### **PRODUCT GUIDES**

Detailed PDF Guide

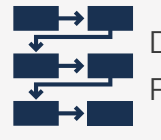

Detailed Tool Flow Chart

#### **VIDEO TUTORIALS**

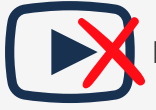

Not Yet Available

#### **\$USD CURRENCY**

€EUR Four Integrated **£**GBP Currencies CAD

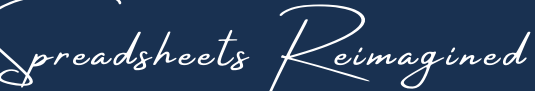

#### SETUP/LEARNING CURVE **15MIN 30MIN** 45MIN

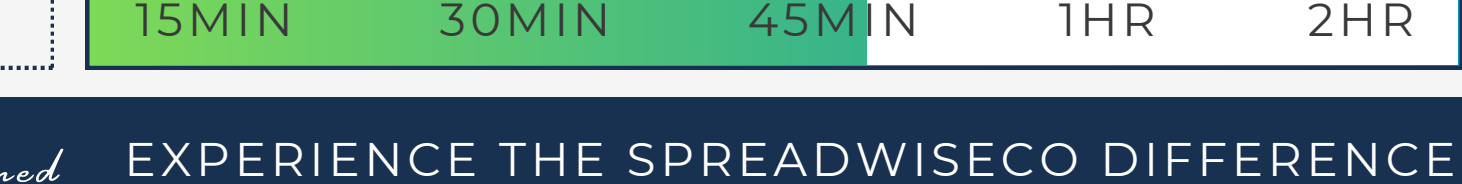

\*\*Dashboard is preset with (2) new auto tabs. By simply making a copy of the tab, you can quickly link up to (8).

DSK

2HR

### 1 - GETTING STARTED

### DSK

#### THIS JOURNEY BEGINS WITH FILLING OUT THE AUTO TABS

#### AUTO BUDGET & BUYING GUIDE

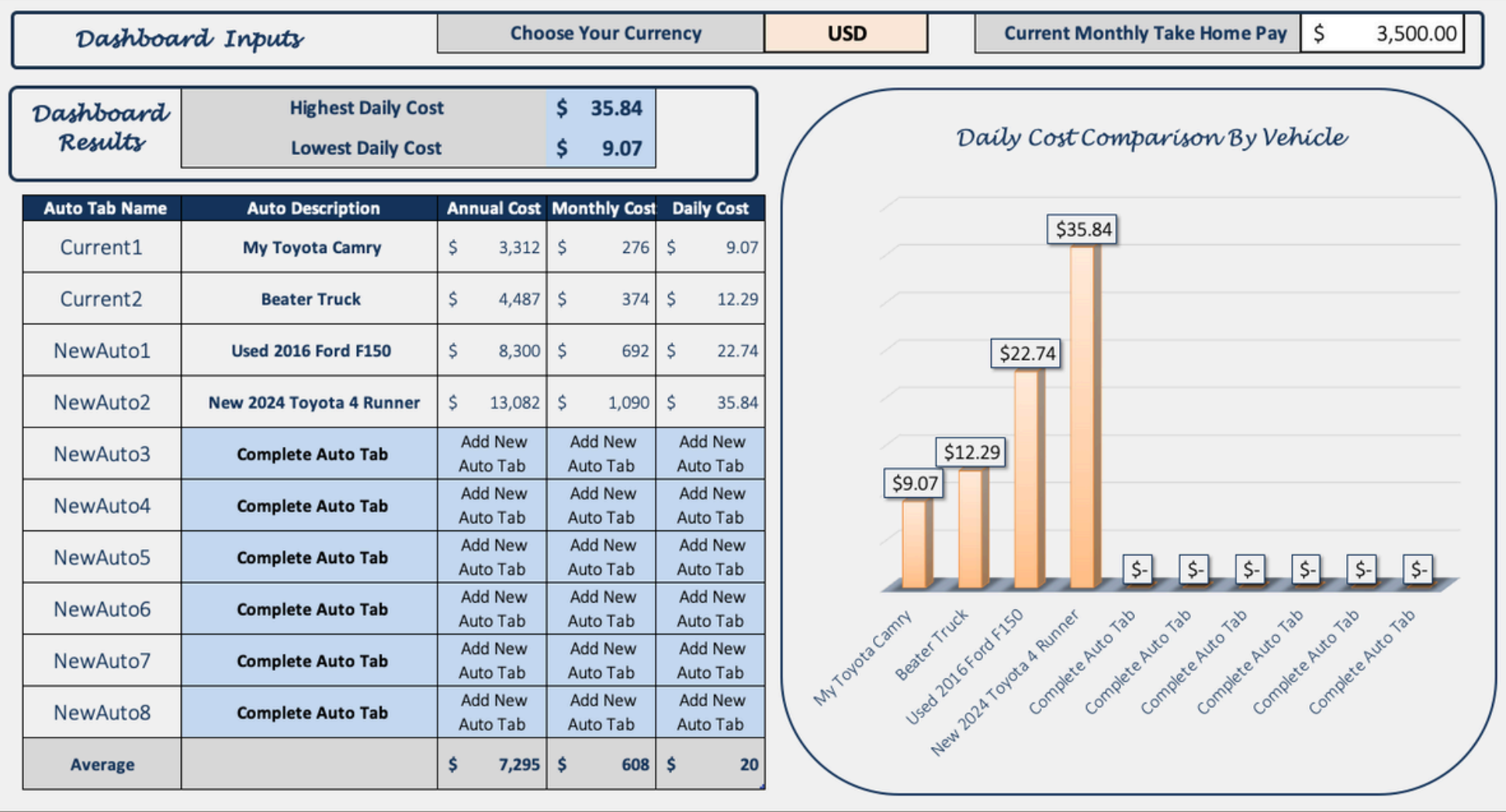

COPYRIGHT C 2023 [SpreadWiseCo LLC]. ALL RIGHTS RESERVED.

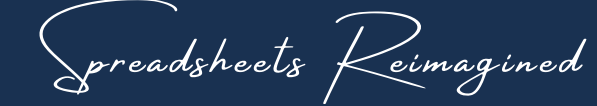

### 2 - DASHBOARD

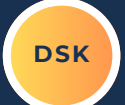

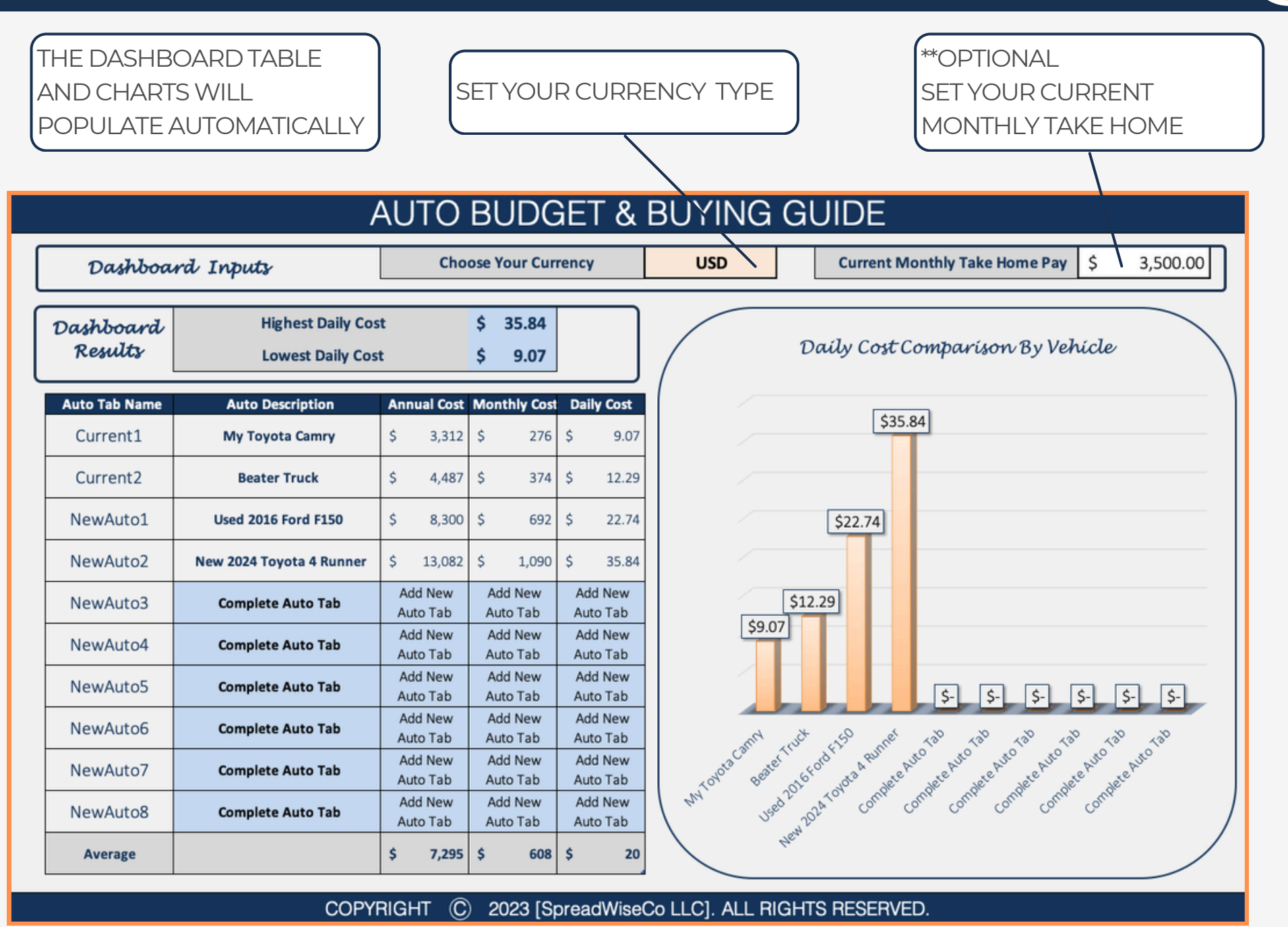

preadsheets Keimagined

### **3 - CURRENT AUTO**

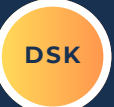

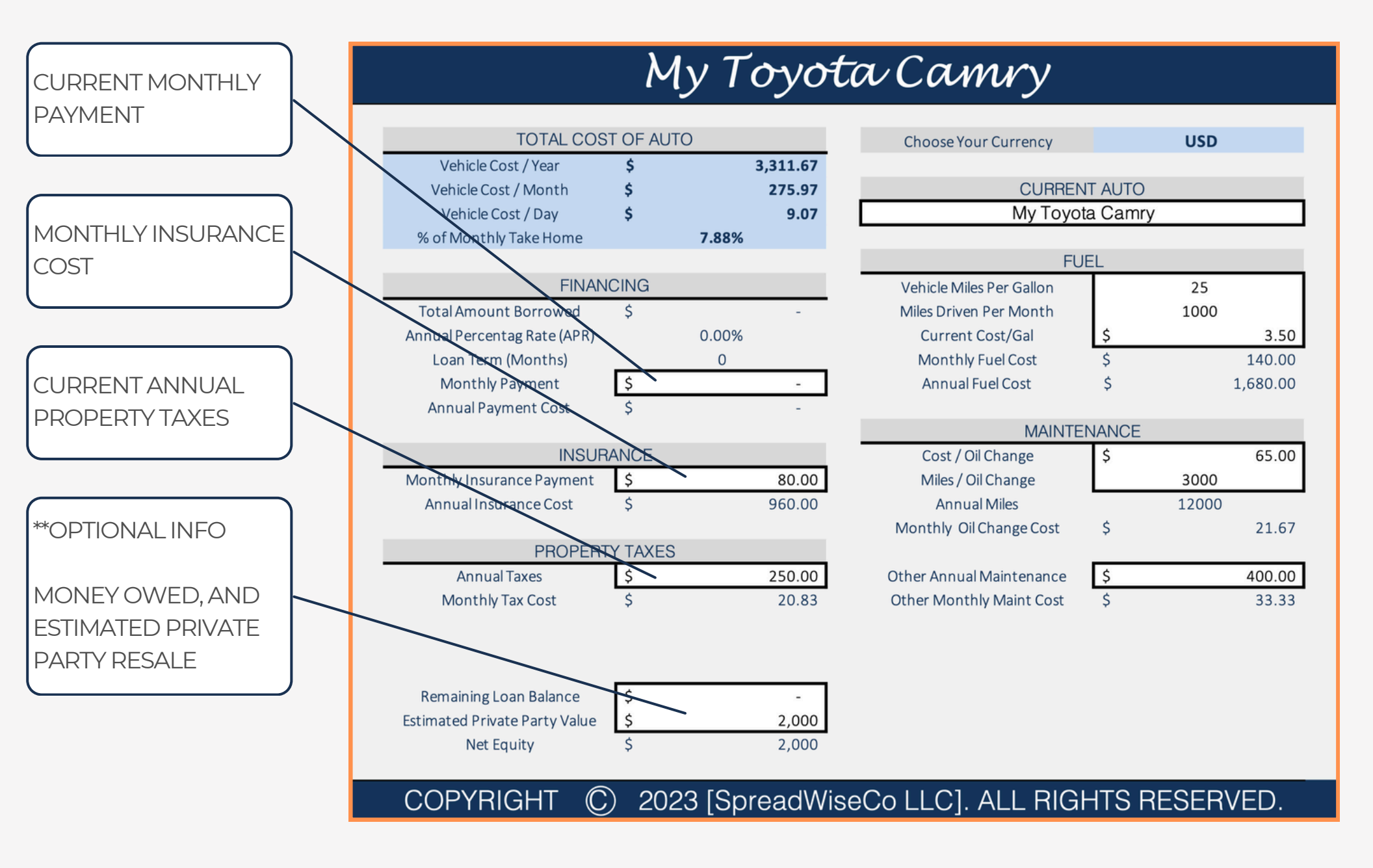

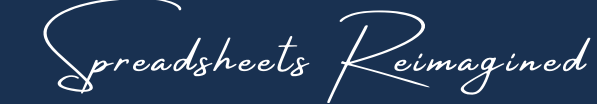

### 4 - CURRENT AUTO

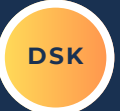

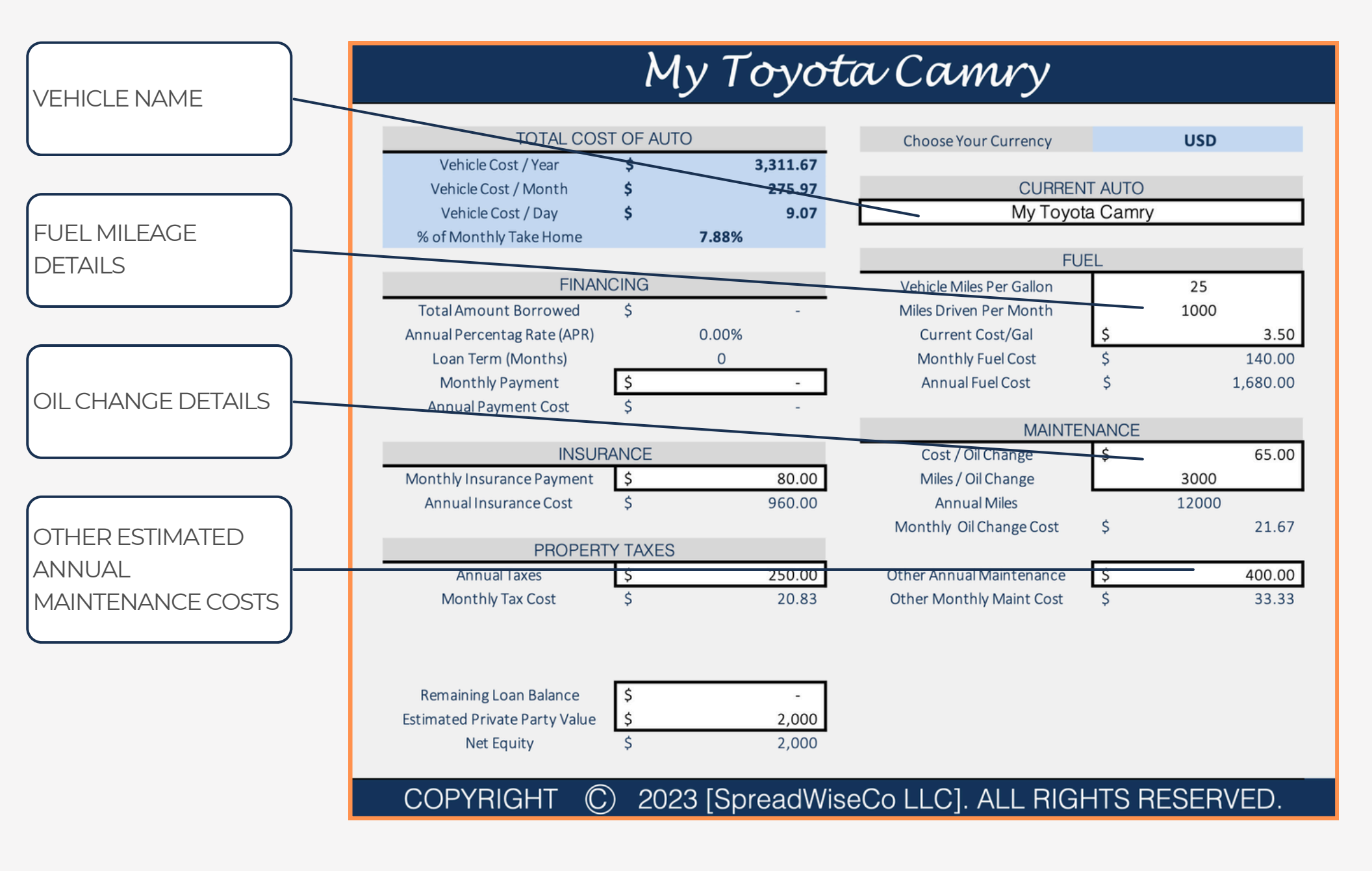

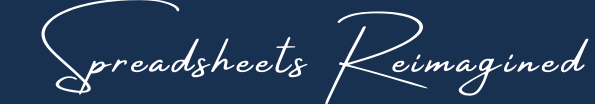

#### 5 - NEW AUTO

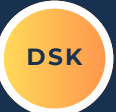

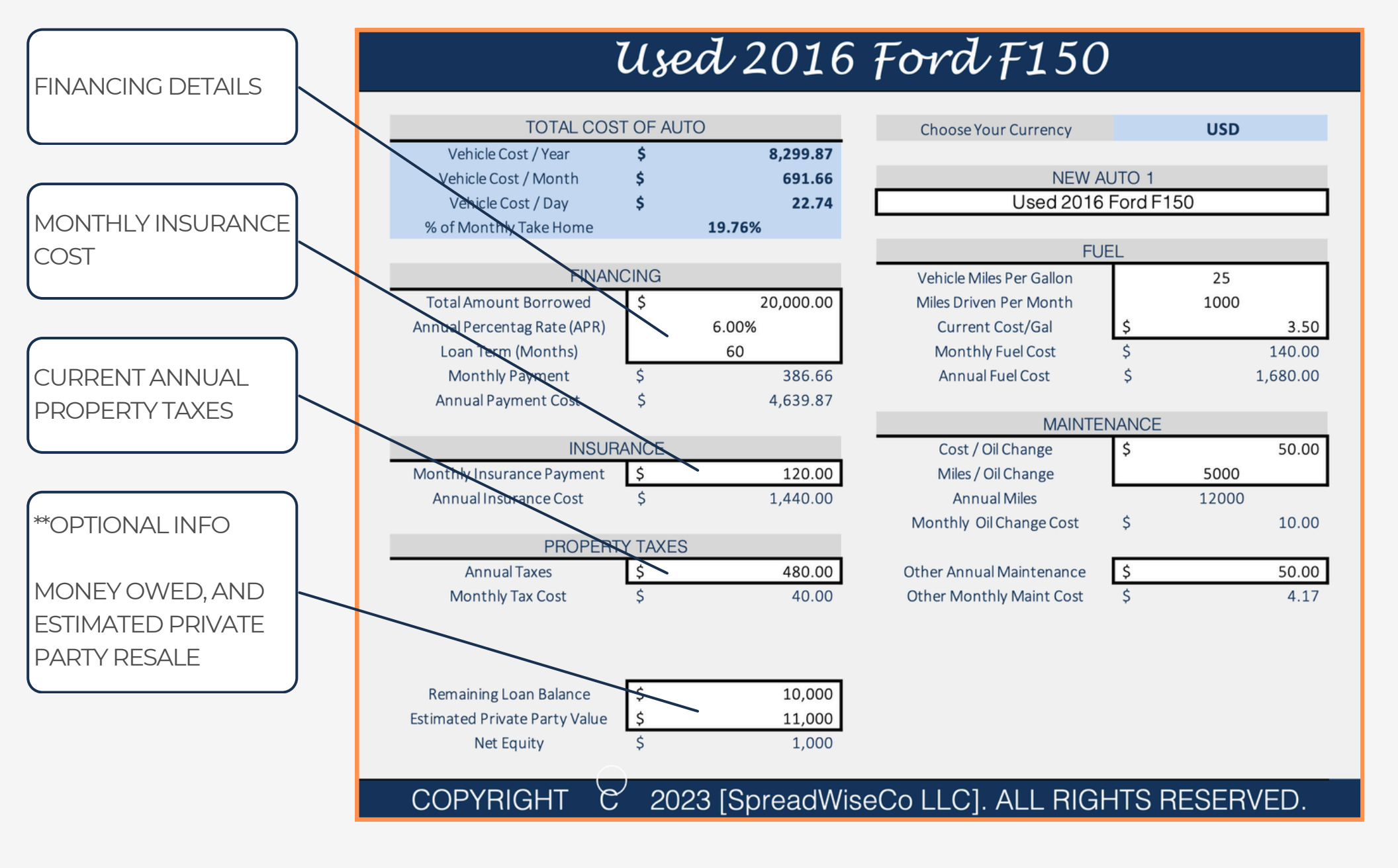

### Spreadsheets Reimagined

#### 6 - NEW AUTO

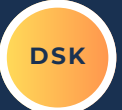

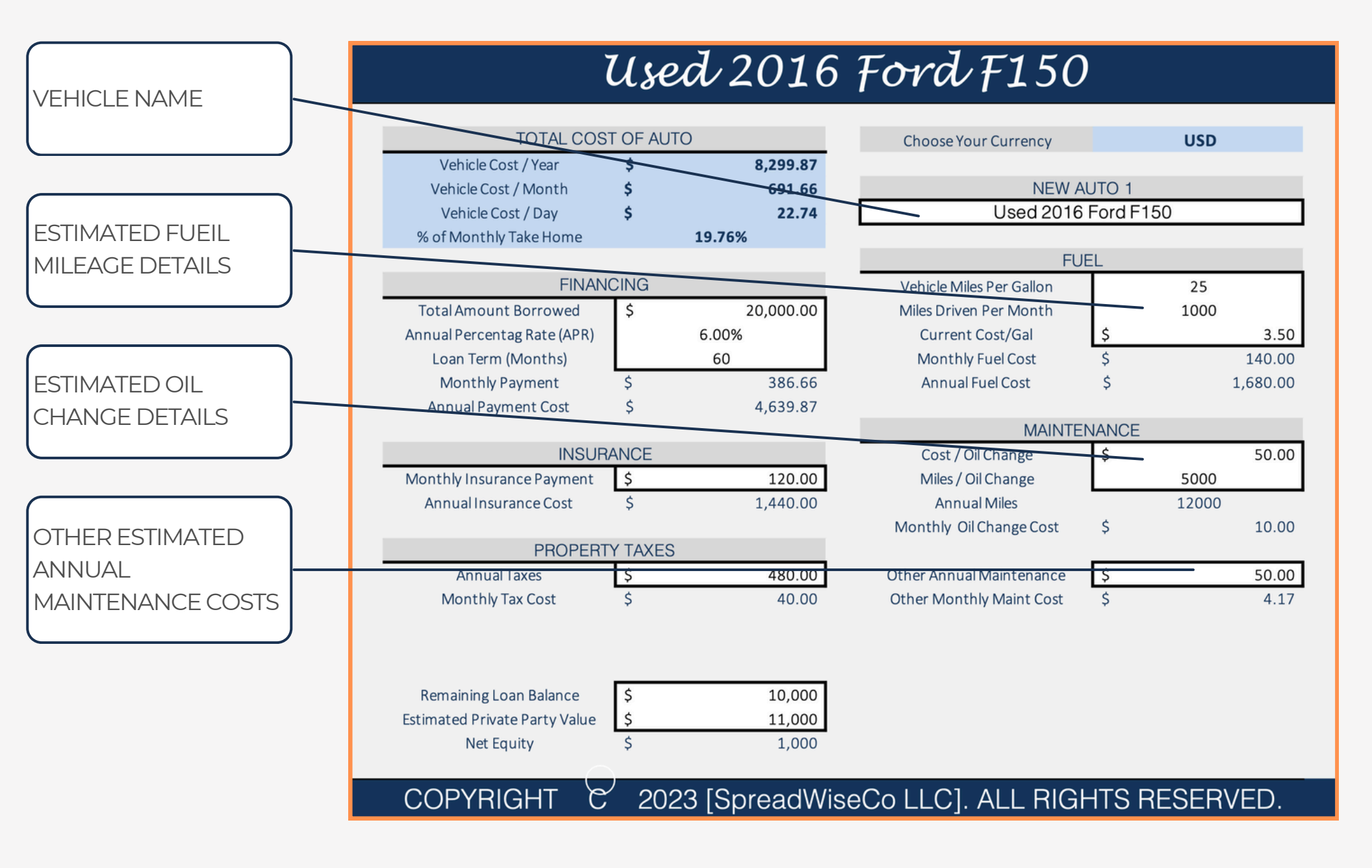

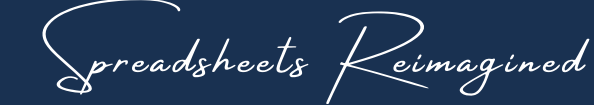

#### 7 - DASHBOARD

DSK

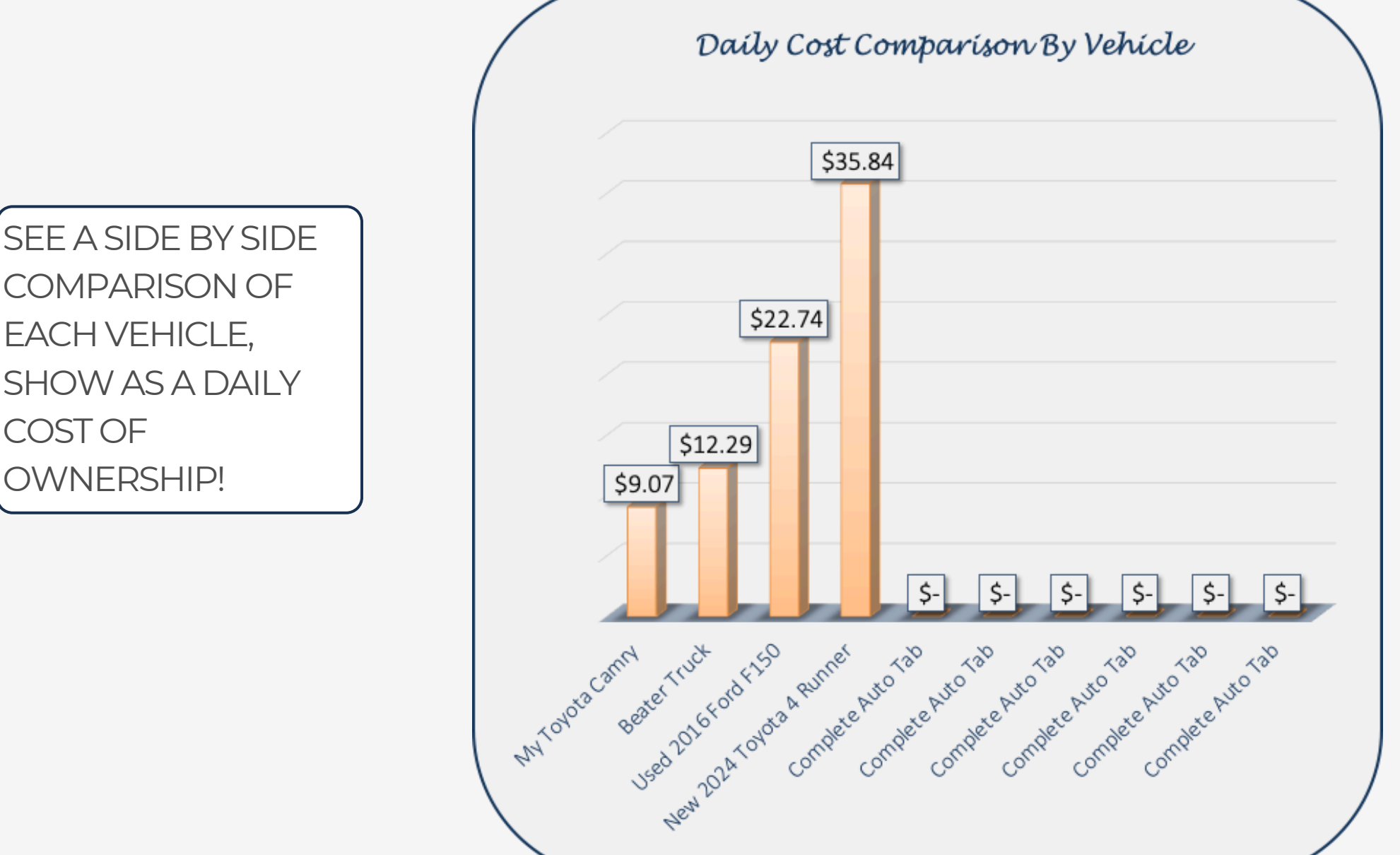

EXPERIENCE THE SPREADWISECO DIFFERENCE

**COMPARISON OF** EACH VEHICLE, SHOW AS A DAILY **COST OF** OWNERSHIP!

preadsheets Keimagined

#### 8 - ADDING AUTO TABS

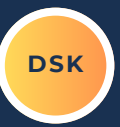

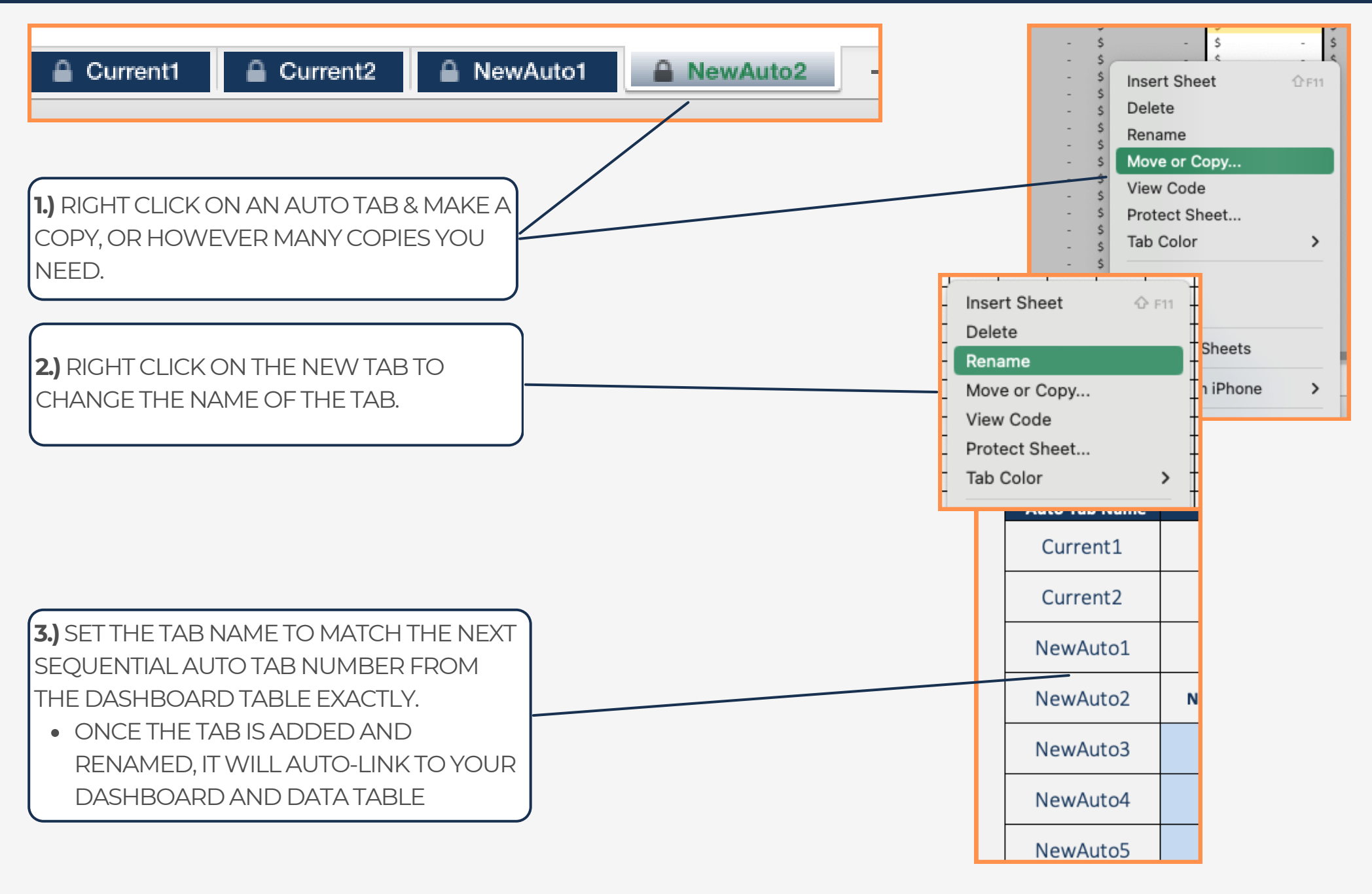

d.

## IMPORTANT

\*The contents of your purchase are for informational purposes only. SpreadWiseCo LLC is not liable to any person or entity for harm, damages, loss, claims, costs, or any other liabilities with regards to personal use of the spreadsheet templates and guides.

\*All materials included in this purchase are for personal use only. The templates, designs, and setups are SpreadWiseCo LLC Copyright, and cannot be distributed, sold, duplicated, reproduced, or used in any form without the written consent of the author.